# Instructiekaart GIR voor afhandelaren

# Melden namens een medewerker en afhandelen van incidenten

# 1. AANMELDEN

Ga naar: https://www.agressieregistratieoverheid.nl

- Gebruik je het GIR voor het eerst, dan moet je je eerst registreren. Vul je e-mailadres in en klik op 'wachtwoord vergeten'. Je ontvangt een link in je mailbox om een wachtwoord in te stellen.
- Heb je het GIR al eerder gebruikt dan kun je aanmelden met je e-mailadres (@gemeente.nl) en je eigen GIR-wachtwoord.

|  | GIR Login                                                                                                    |
|--|----------------------------------------------------------------------------------------------------|
|  | E-mailadres                                                                                                    |
|  | Wachtwoord                                                                                                    |
|  | Inloggen Annuleren                                                                                                    |
|  | Wachtwoord vergeten?                                                                                                    |
|  | Onze developed server zar uw enormate versesteelse nervoor op um gegevens veligt gedina het transport over internet, het is net toegestaan<br>om zonder toestemming gebruik te maken van dit systeem. |
|  |                                                                                                    |

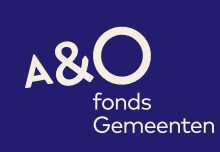

## 2. HOMEPAGINA

Na het aanmelden kun je op de homepagina terecht. Je kunt hier de volgende keuzes maken:

- Incident melden (let op: je meldt dan een incident waar je zelf bij betrokken was)
- Melden namens een medewerker
- Wachtwoord wijzigen
- Incidentenoverzicht: inzien eigen meldingen
- Af te handelen incidenten
- Beheer incidenten

| U bent ingelogd als info@agressieprev                                              | ent.nl <u>Uitloggen</u>                                                                         |                                                                 |
|------------------------------------------------------------------------------------|-------------------------------------------------------------------------------------------------|-----------------------------------------------------------------|
| Homepagina<br>Mijn profiel<br>Klantkenmerken raadplegen<br>Slachtoffers raadplegen | Agressie Registratie<br>Het Agressie Registratiesysteem voor<br>van het Actieplan tegen geweld. | Overheid<br>Overheden is een gezamenlijk initiatief van Rijksov |
| Incident melden                                                                    | Incident melden                                                                                 | Melden voor medewerker                                          |
| Wijzig wachtwoord                                                                  | Snel een incident melden.                                                                       | Melden voor een medewerker.                                     |
| Incidentoverzicht<br>Eigen meldingen<br>Af te handelen<br>Onder toezicht<br>Beheer | Incident melden<br>Slachtoffers raadplegen<br>Raadplegen op basis van slachtoffers              | Melden voor medewerker                                          |
| Melden voor medewerker                                                             |                                                                                                 |                                                                 |
| Overzicht accounts                                                                 |                                                                                                 |                                                                 |
| Beheer incidenten                                                                  | Aangifte van agressie?                                                                          |                                                                 |
| Vervang afhandelaar                                                                | Overweegt u aangifte van een agress                                                             | ie incident te doen? Activeer dan de PIF module. Hi             |
|                                                                                    | aangifte scepel verloopt. Neem conta                                                            | ct op met helpdesk@carthago-ict.nl voor de moge                 |
| Afhandelingrapportage<br>Maandrapportage                                           | Huidige versie: 4.1.7T (20200326092                                                             |                                                                 |
| Extra vragenrapportage                                                             |                                                                                                 |                                                                 |
| Afhandelaar vragenrannortage                                                       |                                                                                                 |                                                                 |

De procedure voor het melden van een incident is beschreven in de Instructiekaart GIR 'melden'. Dat geldt ook voor het inzien van eigen meldingen (incidentenoverzicht).

# 3. MELDEN NAMENS EEN MEDEWERKER

Melden 'namens een medewerker' doe je als de medewerker, om welke reden dan ook, niet in staat is zelf de melding te doen. De procedure is als volgt:

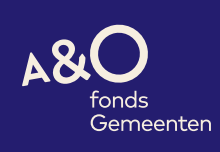

Klik op de homepagina op '**Melden voor medewerker**'. Je komt nu in het volgende scherm terecht:

| A&<br>Gemeenteli                                           | D<br>nds<br>emeenten<br>acidenten Registratie systeem                                  |
|------------------------------------------------------------|----------------------------------------------------------------------------------------|
| U bent ingelogd als in                                     | agressieprevent.nl <u>Uitloggen</u> Help GIR1                                          |
| Slachtoffer<br>Identificatie<br>Typeringen<br>Extra vragen | 1 Slachtoffer 2 Identificatie 3 Typeringen 4 Extra vragen Slachtoffer  Verder  Verder> |

In het pop-upscherm kun je controleren of de betreffende medewerker al bekend is in het GIR; je kunt de betreffende medewerker dan selecteren. Als de medewerker nog niet eerder een melding heeft gedaan, dan kies je voor **'nieuwe medewerker'** en je vult de gegevens van de medewerker in. Dat ziet er bv. zo uit:

Als standaard afhandelaar kies je je eigen naam middels het pop-upscherm. Als je nu op '**verder**' klikt, kom je in de reguliere identificatiepagina van het GIR terecht. Het systeem gaat de melding nu verder registreren op naam van de gekozen medewerker.

| Gemeenteliji                                                             | Conds<br>Gemeenten<br>Kincidenten Registrafie systeem                   |                              | Help GIR1 |
|--------------------------------------------------------------------------|-------------------------------------------------------------------------|------------------------------|-----------|
| <u>Slachtoffer</u><br>Identificatie<br><u>Typeringen</u><br>Extra vragen | 1 Slachtoffer 2 Identificatie 3 Tyr<br>Slachtoffer<br>Nieuwe medewerker | peringen 4 Extra vragen      |           |
|                                                                          | Organisatieonderdeel<br>Functie                                         | Kies een organisateonderdeel | •         |
|                                                                          | initialen<br>Achternaam                                                 |                              |           |
|                                                                          | Email<br>Standaard afhandelaar                                          |                              |           |
|                                                                          | Annuleren Verder >                                                      |                              |           |

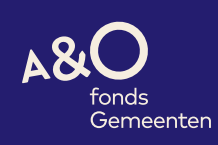

## 4. HET AFHANDELEN VAN EEN INCIDENT

₽

Als een van je medewerkers een incident heeft geregistreerd in GIR krijg je als afhandelaar een e-mail. Je logt vervolgens in in GIR en opent de bewuste melding door te kiezen voor '**Af te handelen incidenten**' en het bewuste incident te openen middels '**kies**'. Via de '**kies**' knop kun je als leidinggevende zien welke gegevens door de medewerker zijn ingevuld en kun je ook de te treffen maatregelen vastleggen.

Door te kiezen voor  $\ominus$  krijg je in een tekstbestand in een oogopslag te zien wat de medewerker al heeft ingevuld; je kunt op deze manier geen maatregelen toevoegen; dat moet gebeuren door het incident te openen middels 'kies'.

| Incidentoverzicht – Af te handelen |           |                       |                    |                |                         |           |                    |            |          |
|------------------------------------|-----------|-----------------------|--------------------|----------------|-------------------------|-----------|--------------------|------------|----------|
| Incid                              | ent numme | ər                    |                    |                |                         |           |                    |            |          |
| Statu                              | s         |                       | Open               | ¢              |                         |           |                    |            |          |
| Perio                              | de van    |                       | 01-01-2020         | <b>8</b>       | t/m 1                   | 17-08-202 | 20                 | <b>—</b>   |          |
| Το                                 | nen       |                       |                    |                |                         |           |                    |            |          |
|                                    | Incident  | Slachtoffer           | Datum Incident     | <u>Locatie</u> | <u>Status</u>           |           | Datum Wijziging    |            |          |
| <u>Kies</u>                        | 10075     | van Limpt,<br>Monique | 17-8-2020 16:07:00 | 1 Afvalwerf    | Gedeeltelijke registrat | tie 🖨     | 17-8-2020 16:10:59 | \$ Q       | acties - |
| <u>Kies</u>                        | 10074     | van Limpt,<br>Monique | 17-8-2020 16:05:00 | 2 Bouwlocatie  | Gedeeltelijke registrat | tie 🔒     | 17-8-2020 16:06:59 | 6 2        | acties 👻 |
| <u>Kies</u>                        | 10073     | van Limpt,<br>Monique | 17-8-2020 16:04:00 | 2 Bouwlocatie  | Gedeeltelijke registrat | tie 🖨     | 17-8-2020 16:04:45 | <i>₿</i> Q | acties - |
| <u>Kies</u>                        | 10072     | van Limpt,            | 17-8-2020 16:03:00 | 1 Afvalwerf    | Afgebroken registratie  | • 🖶       | 17-8-2020 16:03:39 | 8 2        | acties - |
|                                    |           | Monique               |                    |                |                         |           |                    |            |          |

Door te klikken op de '**paperclip**' kun je documenten als brieven en foto's toevoegen aan het incident.

#### Het toevoegen van maatregelen

Als afhandelaar leg je in het GIR vast welke maatregelen er getroffen worden na een incident. We maken een onderscheid tussen zorgmaatregelen (opvang en nazorg voor de medewerker(s)) en dadermaatregelen (sancties).

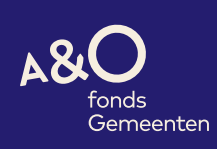

| A & Gordensen Service Service | D<br>hds<br>emeenten<br>cidenten Registrafie system                              |  |
|----------------------------------------------------------------------------------------------------|----------------------------------------------------------------------------------|--|
|                                                                                                    |                                                                                  |  |
| Identificatie<br>Typeringen                                                                                                    | 1 Identificatie 2 Typeringen 3 Extra vragen 4 Additionele gegevens 5 Maatregelen |  |
| Extra vragen                                                                                                    | Zorgmaatregelen                                                                  |  |
| Additionele gegevens<br>Maatregelen                                                                                                    | Er zijn nog geen zorgmaatregelen genomen                                         |  |
|                                                                                                    | Zorgmaatregel toevoegen<br>Dadermaatregelen                                      |  |
|                                                                                                    | Er zijn nog geen dadermaatregelen genomen                                        |  |
|                                                                                                    | Dadermaatregel toevoegen Afhandelen                                              |  |
|                                                                                                    | Incident afhandelen                                                              |  |
|                                                                                                    | < Terug Annuleren Verzenden                                                      |  |

Als je een maatregel hebt geselecteerd, klik je op '**doorvoeren**'. Daarna kunnen evt. nog andere zorg- en/of dadermaatregelen worden toegevoegd.

Als alle maatregelen zijn doorgevoerd en er zijn geen openstaande acties meer, dan kan het incident worden afgehandeld (incident afhandelen). De medewerker die betrokken was bij het incident wordt (indien door hem of haar gewenst) op de hoogte gehouden van de afhandeling via de e-mail.

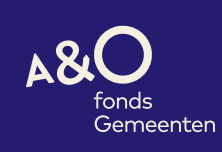

#### **5. HET BEHEREN VAN INCIDENTEN**

Als afhandelaar heb je tot slot nog een aantal beheermogelijkheden in het GIR:

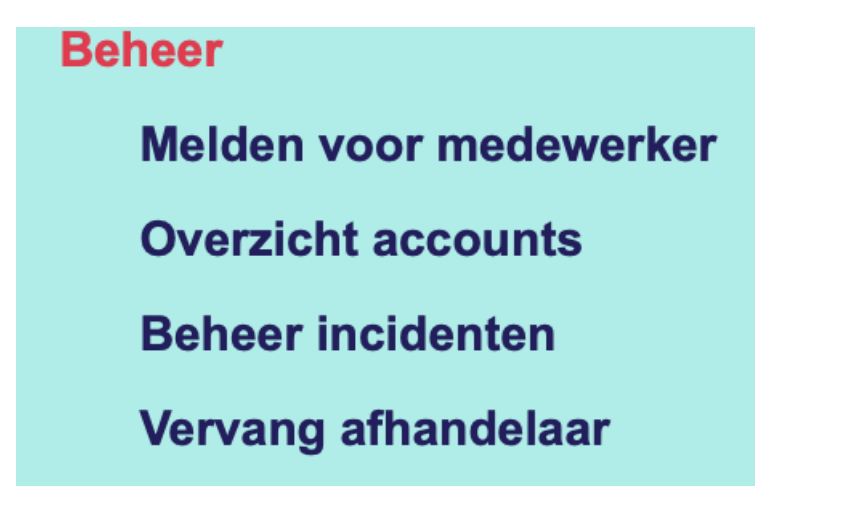

Beheer incidenten en vervang afhandelaar:

Bij 'beheer incidenten' kun je incidenten die al de status 'afgehandeld' hebben meegekregen weer heropenen, bv. als er toch nog nieuwe informatie beschikbaar komt over een incident.

Ook kun je een incident de status 'vervallen verklaard' meegeven. Dat doe je bv. als hetzelfde incident door twee medewerkers is geregistreerd.

Tot slot kun je de afhandeling van een incident (tijdelijk) overdragen aan een collega afhandelaar, tijdens een periode van eigen afwezigheid of als een andere afhandelaar verantwoordelijk is voor de acties. Je kiest in het pop-up scherm de collega die de afhandeling van je overneemt (**overdragen aan** ...)

| Gemeentelijk Incidenten Re                     | gistratie sys              | leem        |                   |                   | 1 m                           | and the |            | 1        | -       |          |  |
|------------------------------------------------|----------------------------|-------------|-------------------|-------------------|-------------------------------|---------|------------|----------|---------|----------|--|
| U bent ingelogd als info@agressiepreve         | ent.nl <mark>Uitlog</mark> | gen         |                   |                   |                               |         |            |          | Help    | GIR1     |  |
| Homepagina Vervang Afhandelaar<br>Mijn profiel |                            |             |                   |                   |                               |         |            |          |         |          |  |
| Klantkenmerken raadniegen                      | Inciden                    | t nummer    |                   |                   |                               |         |            |          |         |          |  |
| Slachtoffers raadplegen                        |                            |             |                   |                   |                               |         |            |          |         |          |  |
| Incident melden                                | Afhand                     | elaar       |                   | Alle Afhandelaren |                               | 0       |            |          |         |          |  |
| Wijzig wachtwoord                              |                            |             |                   |                   |                               |         |            |          |         |          |  |
| Incidentoverzicht                              | Status                     |             |                   | Alle Incidenten   | le Incidenten 0               |         |            |          |         |          |  |
| Eigen meldingen                                |                            |             |                   |                   |                               |         |            |          |         |          |  |
| Af te handelen                                 | Periode                    | e van       |                   | 01-01-2020        | m                             | t/m     | 17-08-2020 | m        |         |          |  |
| Onder toezicht                                 |                            |             |                   |                   |                               |         |            |          |         |          |  |
| Beheer                                         | Ton                        | en          |                   |                   |                               |         |            |          |         |          |  |
| Melden voor medewerker                         | _                          |             |                   |                   |                               |         |            |          |         | _        |  |
| Overzicht accounts                             | •                          | Incident    | Siac              | htoffer           | Afhandelaar                   |         | Datum      | Incident |         |          |  |
| Beheer incidenten                              |                            | 10075       | van Limpt, Moniq  | ine               | van Limpt, Monique            |         | 17-8-2020  |          |         | e i      |  |
| Vervang afhandelaar                            |                            |             |                   |                   |                               |         |            |          |         |          |  |
| Rapportage                                     |                            | 10074       | van Limpt, Monio  | ine               | van Limpt, Monique            |         | 17-8-2020  |          |         | ÷        |  |
| Afhandelingrapportage                          |                            | 10073       | van Limpt, Monic  | 318               | van Limpt, Monique            |         | 17-8-2020  |          |         | <u>a</u> |  |
| Extra vragonrapportage                         |                            |             |                   |                   |                               |         |            |          |         | -        |  |
| Afhandelaar vragenrapportage                   |                            | 10071       | van Limpt, Moniq  | lne               | van Limpt, Monique            |         | 17-8-2020  |          |         | e        |  |
| Reactietijden                                  |                            |             |                   |                   | and the state of the state of |         |            |          |         |          |  |
| Admin                                          |                            | 10072       | van Limpt, Moniq  | ine               | van Limpt, Monique            |         | 17-8-2020  |          | · · · · | •        |  |
| Omgeving configuratie                          |                            | 9978        | van Limpt, Moniq  | ine               | van Limpt, Monique            |         | 14-1-2020  |          |         | e l      |  |
| Help & handleidingen                           |                            |             |                   |                   |                               |         |            |          |         |          |  |
| Beheer kenmerken                               |                            | 9975        | van Limpt, Moniq  | ine               | van Limpt, Monique            |         | 14-1-2020  |          |         | Ð        |  |
| Beheer extra vragen                            |                            | 9974        | van Limpt, Monio  | van Limot Monique |                               | 90      | 13-1-2020  |          |         | 4        |  |
| Beheer afhandelaar vragen                      |                            |             |                   |                   |                               |         |            |          |         | -        |  |
| Beheer maatregelen                             | Overc                      | Iragen      | Incidente         | n                 |                               |         |            |          |         |          |  |
| Beheer organisatieonderdelen                   | De hierbo                  | veo geselec | teerde incidenten | kunnen overnedrar | en worden                     |         |            |          |         |          |  |
| Beheer locaties                                | 30 110.00                  |             |                   |                   |                               |         |            |          |         |          |  |
| Beheer functies                                | Overdrag                   | en aan:     |                   |                   |                               |         | x          |          |         |          |  |
| Beheer opmerkingen                             | _                          | _           |                   |                   |                               |         |            |          |         |          |  |
| Beheer e-mailtemplates                         | Overd                      | ragen       | Annuleren         |                   |                               |         |            |          |         |          |  |
| Beheer sjablonen                               |                            |             |                   |                   |                               |         |            |          |         |          |  |

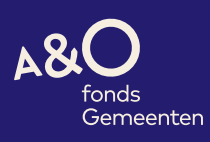